#### comment-installer-reddit-like-content-aggregator-lemmy-sur-ubuntu-22-04

Lemmy is an open-source Reddit-like content aggregator and microblogging platform for the fediverse. It allows you to create and moderate communities and can communicate with other ActivityPub services including Mastodon, Pleroma, and Peertube.

While there are popular instances of Lemmy you can join and use, you can also run your own Lemmy instance for your friends and family. In this tutorial, you will learn how to install Lemmy on an Ubuntu 22.04 server.

#### **Prerequisites**

- A server running Ubuntu 22.04.
- A non-root sudo user.
- A fully qualified domain name (FQDN) like example.com
- Make sure everything is updated.
  - \$ sudo apt update
    \$ sudo apt upgrade
- Few packages that your system needs.

\$ sudo apt install wget curl nano ufw software-properties-common dirmngr apt-transport-https gnupg2 ca-certificates lsb-release ubuntu-keyring unzip -y

### Some of these packages may already be installed on your system

#### Step 1 - Configure Firewall

The first step is to configure the firewall. Ubuntu comes with ufw (Uncomplicated Firewall) by default.

#### Check if the firewall is running.

| Ş | sudo | UTW | status | 5 |
|---|------|-----|--------|---|
|   |      |     |        |   |
|   |      |     |        |   |

- You will get the following output.
- Status: inactive

Allow SSH port so that the firewall doesn't break the current connection upon enabling it.

\$ sudo ufw allow OpenSSH

Allow HTTP and HTTPS ports as well.

\$ sudo ufw allow http \$ sudo ufw allow https

Enable the Firewall

## \$ such ufw enable Command may disrupt existing ssh connections. Proceed with operation (y|n)? y Firewall is active and enabled on system startup

 Check the status of the firewall again.

 \$ sudo ufw status

 You should see a similar output.

 Status: active

 To
 Action

 Promossi active

 To
 Action

 Promossi active

 OpenSSH
 ALLOW

 AltLOW
 Anywhere

 443
 ALLOW

 B0/tcp (v6)
 ALLOW

 Anywhere (v6)

 80/tcp (v6)

 ALLOW

 Anywhere (v6)

#### Step 2 - Install Docker and Docker Compose

Ubuntu 22.04 ships with an older version of Docker. To install the latest version, first, import the Docker GPG key.

| \$ curl -fs5L https://download.docker.com/linux/ubuntu/gpg   sudo gpgdearmor -o /usr/share/keyrings/docker.gpg                                                                                                    |
|----------------------------------------------------------------------------------------------------|
| Create a Docker repository file.                                                                                                    |
| <pre>\$ echo \     "deb [arch=*\$(dpkgprint-architecture)" signed-by=/usr/share/keyrings/docker.gpg] https://download.docker.com/linux/ubuntu \     "\$(, /ctr/os-release &amp;&amp; echo "\$VERSION_CODENAME")" stable"   \     sudo tee /etc/apt/sources.list.d/docker.list &gt; /dev/null</pre>                                                                                                    |
| Update the system repository list.                                                                                                    |
| \$ sudo apt update                                                                                                    |
| Install the latest version of Docker.                                                                                                    |
| \$ sudo apt install docker-ce docker-ce-cli containerd.io docker-buildx-plugin docker-compose-plugin                                                                                                    |
| Verify that it is running.                                                                                                    |
| <pre>\$ sudo systemctl status docker<br/>? docker.service - Docker Application Container Engine<br/>Loaded: loaded ('Ilb/system/docker.service; enabled; vendor preset: enabled)<br/>Active: active (running) since Fri 2023-08-04 07:48:20 UTC; 4min 29s ago<br/>Triggeradgy; ? docker: socket<br/>ubbcs: these active (content active)<br/>Mainstin 2021 (dockerd)<br/>Mainstin 2021 (dockerd)</pre> |
| Memory: 23.9M<br>CPU: 295ms<br>CGroup: /system.slice/docker.service<br>7?2372 /usr/bin/dockerd -H fd://containerd=/run/containerd.sock                                                                                                    |
| By default, Docker requires root privileges. If you want to avoid using sudo every time you run the docker command, add your username to the docker group.                                                                                                    |

#### \$ sudo usermod -aG docker \$(whoami)

You will need to log out of the server and back in as the same user to enable this change or use the following command.

Confirm that your user is added to the Docker group.

\$ groups navjot wheel docker

| Step 3 - Create and download Lemmy files                                                                                                    |
|----------------------------------------------------------------------------------------------------|
| Create a folder for Lemmy.                                                                                                    |
| \$ mkdir ~/lemmy                                                                                                    |
| Switch to the directory.                                                                                                    |
| s cd -/lenny                                                                                                    |
| Grab the custom Nginx file to work with Docker.                                                                                                    |
| <pre>\$ wget https://raw.githubusercontent.com/LemmyNet/lemmy-ansible/main/templates/nginx_internal.conf</pre>                                                                                                    |
| Grab the Docker compose file.                                                                                                    |
| \$ wget https://raw.githubusercontent.com/LemmyNet/lemmy-ansible/main/templates/docker-compose.yml                                                                                                    |
| Create a folder for the Pictrs application.                                                                                                    |
| \$ mkdir -p volumes/pict-rs                                                                                                    |
| Set the correct permissions for the directory.                                                                                                    |
| \$ sudo chown -R 991:991 volumes/pict-rs                                                                                                    |
| Step 4 - Configure Lemmy                                                                                                    |
| Before proceeding with the installation, we need to edit the files we downloaded.                                                                                                    |
| Open the Docker compose file for editing.                                                                                                    |
| \$ nano docker-compose.yml                                                                                                    |
| Make the following changes in the file:                                                                                                    |
| • Replace the variable {{ lemmy_port }} with 8536 in the file.                                                                                                    |
| • Replace the variable {{ lemmy_docker_image }} with dessalines/lemmy:0.18.3 in the file. You can get the latest version of Lemmy's Docker image from its Docker Hub page. The page requires you to have a Docker account. Alternatively, you can get the version from its Github releases page.                                                                                                    |
| • Replace the variable {{ lemmy_docker_ui_image }} with dessalines/lemmy-ui:0.18.3 in the file. Make sure the version matches with Lemmy's docker image otherwise, it won't work.                                                                                                    |
| Generate an API key for pict-rs using the following command.                                                                                                    |
| \$ openssl rand -base64 32<br>lRLcaM5rovxzmztlDvtKGijJyBtg4KLEKC6HRb3dn7s=                                                                                                    |
| The ptctrsAPI_KEY key under the environment attribute under the pictrs service is wrongly configured to say it should be the PostgreSQL password. Replace the {{ postgres_password }} variable across the API key variable with the key generated in the above command.                                                                                                    |
| • Replace the <i>{{ domain }}</i> variable in the file with your fully qualified domain name for your Lemmy instance.                                                                                                    |
| <ul> <li>Replace the {{ postgres_password }} with a strong password of your choice for the PostgreSQL server.</li> <li>Replace the existing environment variable aver, with the following</li> </ul>                                                                                                    |
|                                                                                                    |
| <ul> <li>ROST_EDUS= warm, temmy_server=debug, temmy_api_common=debug, temmy_api_crud=debug, temmy_ab_schema=debug, temmy_ou_views=debug, temmy_ab_views=debug, temmy_ab_views=debug</li> </ul> |
| Add the following section under the hostname property under the PostgreSQL service.                                                                                                    |
| command:<br>[ "mostarge"                                                                                                    |
| "-c",<br>"session_preload_libraries=auto_explain",<br>"-c",                                                                                                    |
| "auto_explain.log_min_duration=5ms",<br>"-C",<br>"auto_explain.log_analyze=true",                                                                                                    |
| "-c",- ""-""""""""""""""""""""""""""""""                                                                                                    |
| ports:<br># use a different port so it doesnt conflict with potential postgres db running on the host<br>- "5433:55432"                                                                                                    |
| Save the file by pressing Ctrl + X and entering Y when prompted once finished. Next, create and open the file lemmy. hjson for editing.                                                                                                    |
| \$ nano lemmy.hjson                                                                                                    |
| Paste the following code.                                                                                                    |
| f<br># for more info about the config, check out the documentation                                                                                                    |
| <pre># https://join-lemmy.org/docs/en/administration/configuration.html database: {</pre>                                                                                                    |
| nost: postgres"<br>user: "leany"<br>password: "yourpsqlpassword"<br>drathbror: "Jamu"                                                                                                    |
| port: 5432<br>}<br>hostname: "example.com"                                                                                                    |

}
bostname: "example.com"
pictrs: {
 url: "http://pictrs:8080/"
 # Set a custom pictrs API key. ( Required for deleting images )
 api.key: "IRLoadForwareLibvtKaiJJyBtg4KLEKCBHRb3dn7s="
}
ant, best introduction and the set of the set of the

## } <sup>}</sup>

#### Save the file by pressing $\mathbf{Ctrl}$ + $\mathbf{X}$ and entering $\mathbf{Y}$ when prompted once finished.

The

| The next step is to create a custom PostgreSQL cost                                                                                                    | nfiguration file to optimize the data                                                                                                    | abase. Visit the <u>PGTune website</u> to                                                                                                    | o generate values depending                                                                                   | g on your server size.                                          |          |
|----------------------------------------------------------------------------------------------------|----------------------------------------------------------------------------------------------------|----------------------------------------------------------------------------------------------------|----------------------------------------------------------------------------------------------------|-----------------------------------------------------------------|----------|
|                                                                                                    | Home                                                                                                    | How it works                                                                                                    |                                                                                                    |                                                                 |          |
|                                                                                                    |                                                                                                    | PGTune                                                                                                    |                                                                                                    |                                                                 |          |
|                                                                                                    | Parameters of your syst<br>DB version<br>15<br>OS Type<br>Linux<br>DB Type<br>Web application<br>Total Memory (RAM)<br>2<br>Number of CPUs<br>2<br>Number of Connections<br>100<br>Data Storage<br>SSD storage | em     postgresql.conf       what is this?     Add/modify this settings<br>restart database       what is this?     If 08 Yersion: 15<br>10 05 Type: linux       what is this?     If 08 Yersion: 15<br>10 05 Type: linux       what is this?     If 08 Type: linux       what is this?     If 08 Type: linux       what is this?     If 08 Type: linux       what is this?     If 08 Type: linux       what is this?     If 08 Type: linux       what is this?     If 08 Type: linux       what is this?     If 08 Type: linux       what is this?     If 08 Type: linux       what is this?     If 08 Type: linux       what is this?     If 08 Type: linux       what is this?     If 08 Type: linux       what is this?     If 08 Type: linux       what is this?     If 08 Type: linux | ALTER SYSTEM<br>in <b>postgresql.conf</b> and<br>cc<br>153648<br>12240<br>Marget = 0.9<br>et = 190<br>Y = 200 |                                                                 |          |
| Enter the server values and click the Generate bu                                                                                                    | Generate                                                                                                    | ration.                                                                                                    |                                                                                                    |                                                                 |          |
| Create and open the customPostgresql.conf file for edi                                                                                                    | ting.                                                                                                    |                                                                                                    |                                                                                                    |                                                                 |          |
| \$ nano customPostgresql.conf                                                                                                    |                                                                                                    |                                                                                                    |                                                                                                    |                                                                 |          |
| Paste the code you got from PGTune.                                                                                                    |                                                                                                    |                                                                                                    |                                                                                                    |                                                                 |          |
| <pre># DB Version: 15<br/># DB Version: 15<br/># DB Type: Web<br/># Total Nemory (RAM): 2 GB<br/># CPUs num: 2<br/># Connections num: 100<br/># Data Storage: ssd<br/>max_connections = 100<br/>shared buffers = 512MB<br/>stared buffers = 512MB<br/>effective_cache_size = 1536MB<br/>maintenance_wong mem = 120MB<br/>maintenance_wong mem = 120MB<br/>cache Norther = 0 fection target = 0.9</pre>               |                                                                                                    |                                                                                                    |                                                                                                    |                                                                 |          |
| default_statistics_target = 100<br>random_page_cost = 1.1<br>effective_Io_concurrency = 200<br>work_mem = 2021kB<br>min_wal_size = 16B<br>max_wal_size = 46B                                                                                                    |                                                                                                    |                                                                                                    |                                                                                                    |                                                                 |          |
| Save the file by pressing Ctrl + X and entering Y v                                                                                                    | when prompted.                                                                                                    |                                                                                                    |                                                                                                    |                                                                 |          |
| Step 5 - Install Lemmy                                                                                                    |                                                                                                    |                                                                                                    |                                                                                                    |                                                                 |          |
| Now that all files are configured, it is time to run L                                                                                                    | .emmy. Run the following comman                                                                                                    | to launch the docker containers.                                                                                                    |                                                                                                    |                                                                 |          |
| s docker compose up -d                                                                                                    |                                                                                                    |                                                                                                    |                                                                                                    |                                                                 |          |
| \$ docker ps         COMMAND           \$ docker ps         COMMAND           CONTAINER ID         IMAGE         COMMAND           75433b53db2         nginx:1-alpine         "/docker-ent           8331c8dc5334         dessalines/hemmyr0.18.1         "docker-ent           78855ac9271e         pssgres:15-alpine:         "docker-ent"           78855ac9271e         asonix/pictrs:0-4.8         "docker-ent" | CREATED STATUS<br>trypoint" 32 seconds ago Up 29 se<br>rypoint.s" 33 seconds ago Up 30 se<br>rypoint.s" 33 seconds ago Up 31 se<br>- /Usr/_" 33 seconds ago Up 31 se                                           | conds PORTS<br>80/1cp, 0.0.0.0:8536->8536/tcp<br>1234/tcp<br>conds 5432/tcp<br>conds 5669/tcp, 8080/tcp                                                                                                    | , :::8536->8536/tcp NAMES<br>lemmy-lom<br>lemmy-pro<br>lemmy-pos<br>lemmy-pos                                 | xy'-1<br>my-ii-1<br>my-i<br>tores-1<br>trs-1                    |          |
| You can also check the status using Docker Compose<br>\$ docker compase ps<br>MME IMMGE COMMANN<br>Lemmy-lammy-ui<br>Lemmy-lemmy-ui-1 dessalines/lemmy:0.18.1 "docke<br>Lemmy-lemmy-ui-1 dessalines/lemmy-ui-0.18.1 "docke                                                                                                    | SE.<br>D SERVICE<br>Lemmy" Lemmy -<br>r-entrypoint.s_" Lemmy-ui<br>/tini /usr/_" pictrs                                                                                                    | CREATED STATUS<br>About a minute ago Up About a minute<br>About a minute ago Up About a minute<br>About a minute ago Up About a minute                                                                                                    | PORTS<br>1234/tcp<br>6669/tcp, 8080/tcp                                                                       |                                                                 |          |
| <pre>lemmy-postgres-1 postgres:15-alpine "docke<br/>lemmy-proxy-1 nginx:1-alpine "/docke<br/>You can test by opening the URL http://<server_ip>:<br/>via a domain name.</server_ip></pre>                                                                                                    | r-entrypoint.s" postgres<br>er-entrypoint" proxy<br>8536/ and you should see Lemmy's h                                                                                                    | Nout a minute ago Up About a minute<br>About a minute ago Up About a minute<br>soomepage. That concludes everyth                                                                                                    | 5432/tcp<br>80/tcp, 0.0.0.0:8536->8536/t                                                                      | cp, :::8536->8536/tcp<br>s to install Nginx and Certbot to serv | ve Lemmy |
| Step 6 - Install Nainx                                                                                                    |                                                                                                    |                                                                                                    |                                                                                                    |                                                                 |          |
| Ubuntu 22.04 ships with an older version of Nginx.                                                                                                    | . To install the latest version, you n                                                                                                    | eed to download the official Ngin:                                                                                                    | x repository.                                                                                                 |                                                                 |          |
| Import Nginx's signing key.                                                                                                    |                                                                                                    |                                                                                                    |                                                                                                    |                                                                 |          |
| <pre>\$ curl https://nginx.org/keys/nginx_signing.key   gpg -<br/>  sudo tee /usr/share/keyrings/nginx-archive-keyring.gpg</pre>                                                                                                    | -dearmor \<br>g >/dev/null                                                                                                    |                                                                                                    |                                                                                                    |                                                                 |          |

Add the repository for Nginx's stable version.

\$ echo "deb [signed-by=/usr/share/keyrings/nginx-archive-keyring.gpg arch=amd64] http://nginx.org/packages/ubuntu `lsb release -cs` nginx" \ | sudo tee /etc/apt/sources.list.d/nginx.list

#### Update the system repositories.

\$ sudo apt update

Install Nginx.

\$ sudo apt install nginx

Verify the installation.

\$ nginx -v
nginx version: nginx/1.24.0 Start Nginx. \$ sudo systemctl start nginx Check the status of the service. **Step 7 - Install SSL** We need to install Certbot to generate the SSL certificate. You can either install Certbot using Ubuntu's repository or grab the latest version using the Snapd tool. We will be using the Snapd version Ubuntu 22.04 comes with Snapd installed by default. Run the following commands to ensure that your version of Snapd is up to date. \$ sudo snap install core && sudo snap refresh core Install Certbot \$ sudo snap install --classic certbot Use the following command to ensure that the Certbot command can be run by creating a symbolic link to the /usr/bin directory. \$ sudo ln -s /snap/bin/certbot /usr/bin/certbot Run the following command to generate an SSL Certificate. \$ sudo certbot certonly --nginx --agree-tos --no-eff-email --staple-ocsp --preferred-challenges http -m name@example.com -d example.com The above command will download a certificate to the /etc/letsencrypt/live/example.com directory on your server. Generate a Diffie-Hellman group certificate \$ sudo openssl dhparam -dsaparam -out /etc/ssl/certs/dhparam.pem 4096 Check the Certbot renewal scheduler service. \$ sudo systemctl list-timer You will find *snap.certbot.renew.service* as one of the services scheduled to run. LAST PASSED Fri 2023-08-04 01:49:37 UTC 7h ago Wed 2023-06-28 04:41:28 UTC 5h 7min n/a n/a NEXT LEFT Fri 2023-08-04 09:50:30 UTC 45min left Sat 2023-08-05 00:00:00 UTC 14h left Fri 2023-08-04 18:54:00 UTC 9h left ACTIVATES apt-daily. dpkg-db-ba snap.certb daily.timer -db-backup.tim .certbot.renew service ckup.service ot.renew.servi .time Do a dry run of the process to check whether the SSL renewal is working fine \$ sudo certbot renew --dry-run If you see no errors, you are all set. Your certificate will renew automatically. **Step 8 - Configure Nginx** Create and open the file /etc/nginx/conf.d/lemmy.conf for editing. \$ sudo nano /etc/nginx/conf.d/lemmy.conf Paste the following code in it. limit\_req\_zone \$binary\_remote\_addr zone=example.com\_ratelimit:10m rate=1r/s; rver { listen 80; listen [::]:80; server\_name example. # Hide nginx version server tokens off; server\_tokens orr, location / { return 301 https://\$host\$request\_uri; 3 server {
 listen 443 ssl http2;
 listen [::]:443 ssl http2;
 server\_name example.com;
 server\_name example.com;
 server\_name example.com;
 server\_name example.com;
 server\_name example.com;
 server\_name example.com;
 server\_name example.com;
 server\_name example.com;
 server\_name example.com;
 server\_name example.com;
 server\_name example.com;
 server\_name example.com;
 server\_name example.com;
 server\_name example.com;
 server\_name example.com;
 server\_name example.com;
 server\_name example.com;
 server\_name example.com;
 server\_name example.com;
 server\_name example.com;
 server\_name example.com;
 server\_name example.com;
 server\_name example.com;
 server\_name example.com;
 server\_name example.com;
 server\_name example.com;
 server\_name example.com;
 server\_name example.com;
 server\_name example.com;
 server\_name example.com;
 server\_name example.com;
 server\_name example.com;
 server\_name example.com;
 server\_name example.com;
 server\_name example.com;
 server\_name example.com;
 server\_name example.com;
 server\_name example.com;
 server\_name example.com;
 server\_name example.com;
 server\_name example.com;
 server\_name example.com;
 server\_name example.com;
 server\_name example.com;
 server\_name example.com;
 server\_name example.com;
 server\_name example.com;
 server\_name example.com;
 server\_name example.com;
 server\_name example.com;
 server\_name example.com;
 server\_name example.com;
 server\_name example.com;
 server\_name example.com;
 server\_name example.com;
 server\_name example.com;
 server\_name example.com;
 server\_name example.com;
 server\_name example.com;
 server\_name example.com;
 server\_name example.com;
 server\_name example.com;
 server\_name example.com;
 server\_name example.com;
 server\_name example.com;
 server\_name example.com;
 server\_name example.com;
 server\_name example.com;
 access log /var/log/nginx/lemmy.access.log; error\_log /var/log/nginx/lemmy.error.log; ssl\_certificate /etc/letsencrypt/live/example.com/fullchain.pem
ssl\_certificate key /etc/letsencrypt/live/example.com/privkey.p
ssl\_trusted\_certificate /etc/letsencrypt/live/example.com/chain SSL [TrUSTED\_CETTIFICATE /EEC/LETSENCTYPE/LIVE/EXAMPLE.COM/CHAIN.pem; SSL protectors TISV1.2; SSL profers server\_ciphers\_off; SSL ciphers\_SCUPE\_ECDSA.KAES128-GCM-SHA256:ECDHE-RSA-AES128-GCM-SHA256:ECDHE-ECDSA-AES256-GCM-SHA384:ECDHE-RSA-AES256-GCM-SHA384:ECDHE-ECDSA-CHACHA20-POLY1305:ECDHE-RSA-CHACHA20-POLY1305:DHE-RSA-AES128-GCM-SHA256:DH SSL ciphers\_COMPE\_COSSA.KAES128-GCM-SHA256:ECDHE-RSA-AES128-GCM-SHA256:ECDHE-ECDSA-AES256-GCM-SHA384:ECDHE-RSA-AES256-GCM-SHA384:ECDHE-ECDSA-CHACHA20-POLY1305:ECDHE-RSA-CHACHA20-POLY1305:DHE-RSA-AES128-GCM-SHA256:DH SSL ciphers\_COMPE\_COSSA.KAES128-GCM-SHA256:ECDHE-RSA-AES128-GCM-SHA384:ECDHE-RSA-AES256-GCM-SHA384:ECDHE-ECDSA-CHACHA20-POLY1305:ECDHE-RSA-CHACHA20-POLY1305:DHE-RSA-AES128-GCM-SHA256:DH SSL ciphers timeout 1d; SSL cispling on; SSL stapling verify on; SSL stapling verify on; SSL stapling verify on; SSL dipparam./etc/SSL/certs/dhparam.pem; # use https://blog.cloud/flare.com/announcing-1111 Cloudfare+Apnic labs, It is free and secure resolver 1.1.1.1.0.0.1 [2606:4700:4700:4700::1001] valid=3005; # Hide nginx version
server\_tokens off; # Enable compression for J5/CS5/HTML bundle, for improved client load times. # It might be nice to compress J50H, but leaving that out to protect against potential # compression+encryption information leak attacks like BHEACH. # compression+encryption information leak attacks like BR
gzip on;
gzip\_types text/css application/javascript image/svg+xml;
gzip\_vary on; # Various content security headers add header Referrer-Policy "same-origin"; add header X-Content-Type-Options "nosmiff"; add header X-Frame-Options "DEN"; add\_header X-XSS-Protection "1; mode=block";

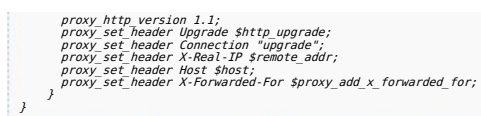

Notice the root directory to be used in the Nginx configuration is /var/www/html/Lemmy/public/.

#### Save the file by pressing $\mathbf{Ctrl}$ + $\mathbf{X}$ and entering $\mathbf{Y}$ when prompted once finished.

Open the file /etc/nginx/nginx.conf for editing.

\$ sudo nano /etc/nginx/nginx.conf

Add the following line before the line include /etc/nginx/conf.d/\*.conf;.

server\_names\_hash\_bucket\_size 64;

Save the file by pressing **Ctrl** + **X** and entering **Y** when prompted.

Verify the Nginx configuration file syntax.

\$ sudo nginx -t nginx: the configuration file /etc/nginx/nginx.conf syntax is ok nginx: configuration file /etc/nginx/nginx.conf test is successful

Restart the Nginx service.

\$ sudo systemct<mark>l restart ng</mark>inx

#### **Step 9 - Access Lemmy**

Open the URL https://example.com and you will get the following Lemmy homepage

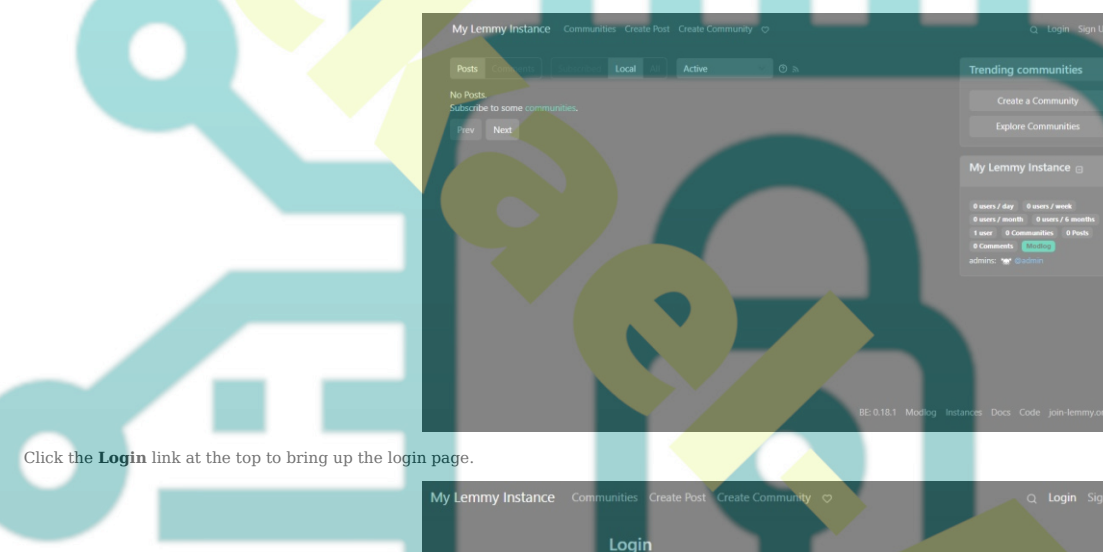

Enter the credentials used in step 4 and click the Login button to proceed. You will be taken back to the Lemmy homepage. You can start using Lemmy from hereon.

My Lemmy Instance

ate a Com

My Lemmy Instance

# Step 10 - Upgrade Lemmy

To upgrade Lemmy, open the *docker-compose.yml* file in the ~/lemmy folder.

\$ cd ~/lemmy \$ nano docker-compose.yml

Change the version numbers of the apps, Lemmy, Lemmy-UI, and Pictrs in the file. Save the file by pressing Ctrl + X and entering Y when prompted once finished. Power down the Lemmy containers

\$ docker compose down --remove-orphan

Start the containers back up using the new configuration.

\$ docker compose up -d

#### Step 11 - Backup and Restore Lemmy

To back up Lemmy, we have to take a dump of both the database and the volumes folder. Run the following commands to back up the database.

\$ cd ~/lemmy \$ docker compose exec postgres pg\_dumpall -c -U lemmy / gzip > lemmy\_dump\_`da<mark>te +%Y-%m-%d"\_ "%H\_&M\_%S`</mark>.sql.gz

Posts

Next

In the above command *postgres* is the service name for PostgreSQL in the compose file.

Next, back up the volumes folder using the following command.

\$ sudo rsync -avP volumes ~/backup/lemmy

You can use the following backup script and run it from your local system to take the backup remotely.

#1/bin/sh # DB Backup ssh USERNAME@SERVER\_IP "docker-compose exec postgres **pg\_dumpa**ll -c -U lemmy" | gzip > ~/BACKUP\_LOCATION/INSTANCE\_NAME\_dump\_`date +%Y-%m-%d" ssh USERNAME@SERVER\_IP "docker-compose exec postgres **pg\_dumpa**ll -c -U lemmy" | gzip > ~/BACKUP\_LOCATION/INSTANCE\_NAME\_dump\_`date +%Y-%m-%d" "%H %M %S`,sal,az

# Volumes folder Backup
rsync -avP -zz --rsync-path="sudo rsync" USERNAME@SERVER\_IP:/LEMMY\_LOCATION/volumes ~/BACKUP\_LOCATION/FOLDERNAME

### **Restore Lemmy Database**

To restore the database on a new Lemmy installation, run the following set of commands

# Start only the PostgreSQL container first \$ docker compose up -d postgres

- # Restore from the .sql.gz backup
  \$ gunzip < db dump.sql | docker-compose exec -T postgres psql -U lemmy</pre>
- You may need to change the permissions on the postgres directory, depending on -R \$USER volumes r compose restart postgres
- # Continue with the startup \$ docker compose up -d

If by mistake you have started Lemmy first, you need to clear the existing database using the following commands

# Drop the existing DB docker exec -i FOLDERNAME-postgres-1 psql -U lemmy -c "DROP SCHEMA public CASCADE; CREATE SCHEMA public; # This also might be necessary when doing a db import with a different password. docker exec -i FOLDERNAME-postgres-1 psql -U lemmy -c "alter user lemmy with password 'bleh'"

Now you can go through with the restore commands above.

#### Conclusion

This concludes our tutorial on installing Reddit-like Content Aggregator Lemmy on a Ubuntu 22.04 server. If you have any questions, post them in the comments below.

your syste